## How to Access Your PropTx Dashboard

## Instructions

1. Visit members.oreb.ca to access PropTx's tools and click on the REALM<sup>™</sup> icon.

|                                                                                                    | SEARCH DASHBOARD TOOLS ##                                                   |
|----------------------------------------------------------------------------------------------------|-----------------------------------------------------------------------------|
| Market News and S                                                                                                    | tats Member Centre MLS® Listing Support Professional Development Technology |
| Welcome, Michael!                                                                                                    |                                                                             |
| Resources                                                                                                    | RCREB Real France                                                           |
| Matrix REALM" OF B Learning My Account WEBForms*                                                                                                    | StySlope Forms<br>+ + Enhancing Our Member                                  |
| News Hub                                                                                                    |                                                                             |
| SEPTEMBER 27, 2024                                                                                                    |                                                                             |
| Enhancing Our Member Experience With OREB's transition over to PropTx, we are refreshing our Members Only                                                                                                    | Message Board                                                               |
| Website (MOW) home page to streamline your user experience, making it an                                                                                                    | Maintenance Notice – Dashboard Payment Portal                               |
| all-encompassing landing page for you. Un the morning ofUCCtober 1 when<br>you log in to your dashboard.oreb.ca, you will be redirected to your new<br>dashboard on MOW. New Resource Section Here []                                                                                                    | PropTx: Update Your Phone Number                                            |
|                                                                                                    | PropTx Coming Soon to OREB Members                                          |
| Mart         SLAC         Olizany         Schart         Mart         Mart | August Market Update                                                        |
|                                                                                                    | Promotion                                                                   |

## 2. First time:

a. Members select New User Set-Up

| ENTERYOUR | ISER ID |                |
|-----------|---------|----------------|
|           |         | 8              |
| PIN       |         |                |
|           |         | 8              |
| Submit    |         |                |
|           |         | New User Set-U |
|           |         | Forgot PIN     |
|           |         |                |

b. Enter your 7-digit PropTx Membership ID and click Submit

|                                      | PropTx                                                                                                    |
|--------------------------------------|----------------------------------------------------------------------------------------------------|
|                                      | By setting up my account here, I agree to be bound by the terms and conditions contained in the Authorized User Agreement. I also understand and agree to not share my authentication credentials with anyone.<br>ENTERYOUR USER ID                                                                                                    |
|                                      | « Back to Login                                                                                                    |
|                                      | Submit                                                                                                    |
|                                      | Enter your User ID and we will send you instructions on how to create a new PIN.                                                                                                    |
| By c<br>your<br>Frau<br>crim<br>cont | licking on the "Submit" button you are confirming that PropTx Innovations Inc. has authorized<br>r use of the User ID, PIN and One-Time Code entered and that you are an Authorized User.<br>Idulently accessing the system using someone else's User ID, PIN, and One-Time Code are<br>inal offences punishable by up to ten years imprisonment and may result in statutory and<br>tractual damages. |

Copyright<sup>®</sup> PropTx Innovations Inc.

Version 0.0.2-SNAPSHOT b61bdb2 2024-04-30T18:48:54+0000

c. You should receive an email shortly to create your new PIN

| You should receive an email shortly with further instructions.                                                                                                    |                                    |
|----------------------------------------------------------------------------------------------------|------------------------------------|
| ENTER YOUR USER ID                                                                                                    |                                    |
| •••••                                                                                                    | 8                                  |
| PIN                                                                                                    |                                    |
|                                                                                                    | 8                                  |
| Submit                                                                                                    |                                    |
| New User Se                                                                                                    | et-Up                              |
| Forgot                                                                                                    | PIN?                               |
| By clicking on the "Submit" button you are confirming that PropTx Innovations Inc. has au<br>your use of the User ID, PIN and One-Time Code entered and that you are an Authorized U<br>Fraudulently accessing the system using someone else's User ID, PIN, and One-Time Code<br>criminal offences punishable by up to ten years imprisonment and may result in statutory<br>contractual damages. | nthorized<br>Jser.<br>e are<br>and |
| Copyright© PropTx Innovations Inc.                                                                                                    |                                    |
| Version 0.0.2-SNAPSHOT b61bdb2 2024-04-30T18:48:54+0000                                                                                                    |                                    |

d. Click the link in the email to create your new four digit PIN

| From: sso@ampre.ca <sso@ampre.ca></sso@ampre.ca>                                                                         |
|----------------------------------------------------------------------------------------------------|
| Sent: January 29, 2024 9:31 AM                                                                                           |
| To: P                                                                                                    |
| Subject: Update your PIN                                                                                                 |
|                                                                                                    |
| You don't often get email from sso@ampre.ca. Learn why this is important                                                 |
| Someone just requested to update your authentication system PIN. If this was you, click on the link below to update them |
|                                                                                                    |
| Link to update PIN                                                                                                    |
|                                                                                                    |
| This link will expire within 5 minutes.                                                                                  |
|                                                                                                    |
| If you do not want to update your PIN, just ignore this message and nothing will be changed.                             |

e. Choose a new PIN and confirm PIN

| eate New PIN                                                                                                    |                                                                                                    |
|----------------------------------------------------------------------------------------------------|----------------------------------------------------------------------------------------------------|
| ate a new Four-Digit PIN, or enter the                                                                                                    | e same PIN you currently use. Afte                                                                                                    |
| king Submit, you will receive a One-                                                                                                    | l'ime Code in real time.                                                                                                    |
|                                                                                                    |                                                                                                    |
| New PIN                                                                                                    |                                                                                                    |
|                                                                                                    | 100                                                                                                    |
|                                                                                                    | -                                                                                                    |
| Confirm PIN                                                                                                    |                                                                                                    |
|                                                                                                    | 0                                                                                                    |
|                                                                                                    |                                                                                                    |
| Sign out from other devices                                                                                                    |                                                                                                    |
| Submit                                                                                                    |                                                                                                    |
|                                                                                                    |                                                                                                    |
|                                                                                                    |                                                                                                    |
|                                                                                                    |                                                                                                    |
| licking on the "Submit" button you are confirming                                                                                                 | ng that PropTx Innovations Inc. has author                                                                                              |
| licking on the "Submit" button you are confirmi<br>use of the User ID, PIN and One-Time Code ent<br>dulently accessing the system using someone e | ing that PropTx Innovations Inc. has author<br>zered and that you are an Authorized User.<br>ilse's User ID, PIN, and One-Time Code are |

- f. Click Submit
- g. This will bring you the PropTx tool you clicked on, like REALM™.

For all future logins to PropTx, you'll be required to setup multifactor authentication to access all the PropTx tools. Follow these next steps below to setup your multi-factor authentication.

- 1. Future logins:
  - a. To begin this process, visit dashboard.oreb.ca to access PropTx's tools and click on any icon, such as REALM™.

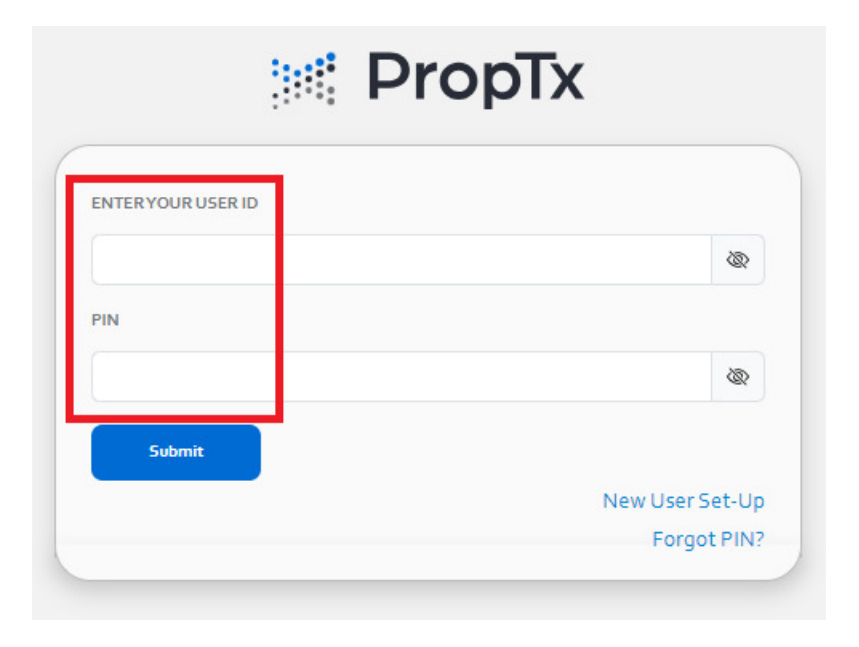

- b. This will send an Authorization Code to your phone.
- c. Enter the One-Time Authorization Code sent to your phone and click "Submit."

| uthorization Code for                 | _                                                               |
|---------------------------------------|-----------------------------------------------------------------|
| Submit                                | Resend                                                          |
| Sent to 16***                         |                                                                 |
| Didn't receive a code? To<br>Profile. | o view or update your current Mobile Number, log into Manage My |
| Please enter the au                   | thorization code we sent to your device.                        |

d. Continue to the PropTx tool you were using.

## Have Questions?

If you have any questions, please email proptx@oreb.ca.